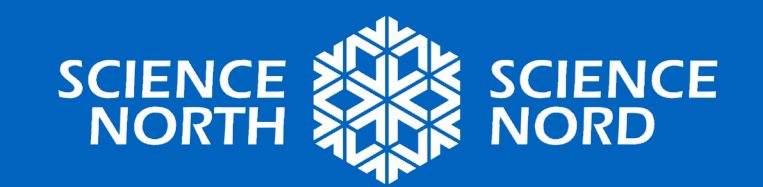

### CRÉONS UN JEU DE CLASSIFICATION!

4<sup>e</sup> année : Lumière et son

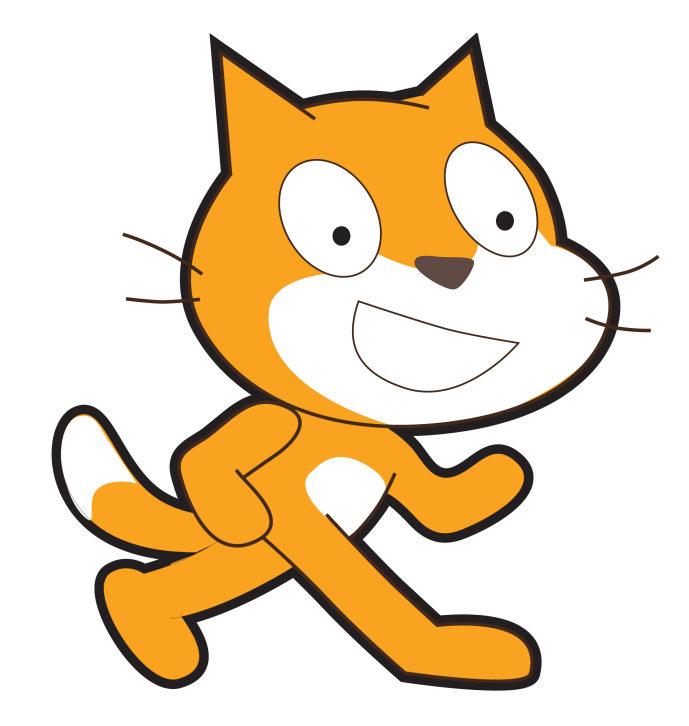

### Règles de codage

- Une erreur est une occasion d'apprentissage!
- 2. Je n'abandonnerai pas après ma première tentative.
- 3. Les questions sont importantes.
- 4. Je travaillerai en équipe.
- 5. J'aurai du plaisir 😳

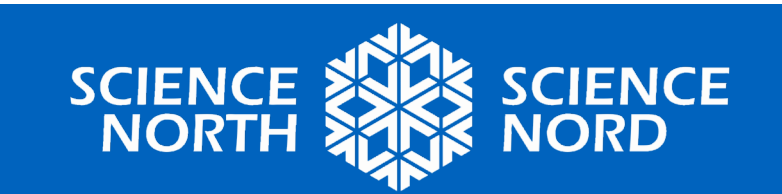

### Et une autre chose...

- Le codage vise à décomposer un problème important en petits problèmes.
- Pouvez-vous identifier les petits et grands problèmes dans ce défi de codage?
  Retenez ceci lorsque nous aborderons ce défi ensemble <sup>(3)</sup>

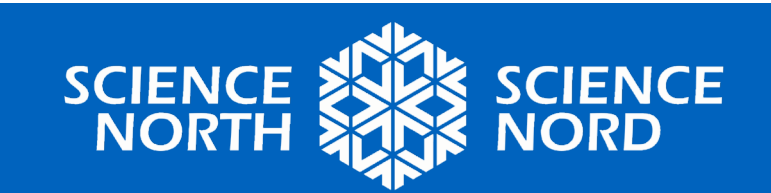

### Scratch

- Visitez <u>https://scratch.mit.edu</u>
- Choisissez « create » depuis la barre située à la partie supérieure de l'écran

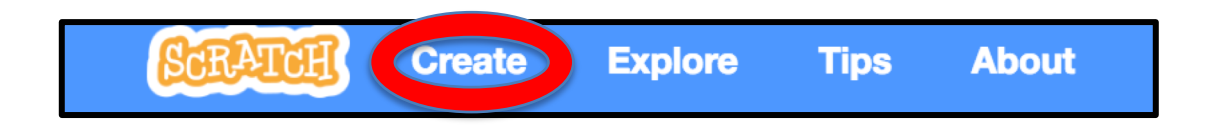

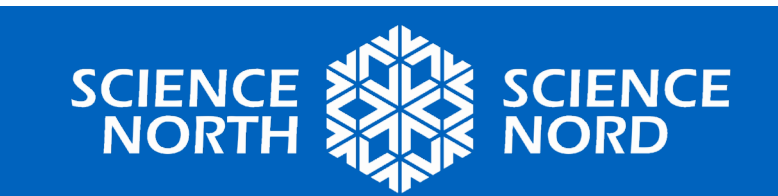

### **Explorons Scratch**

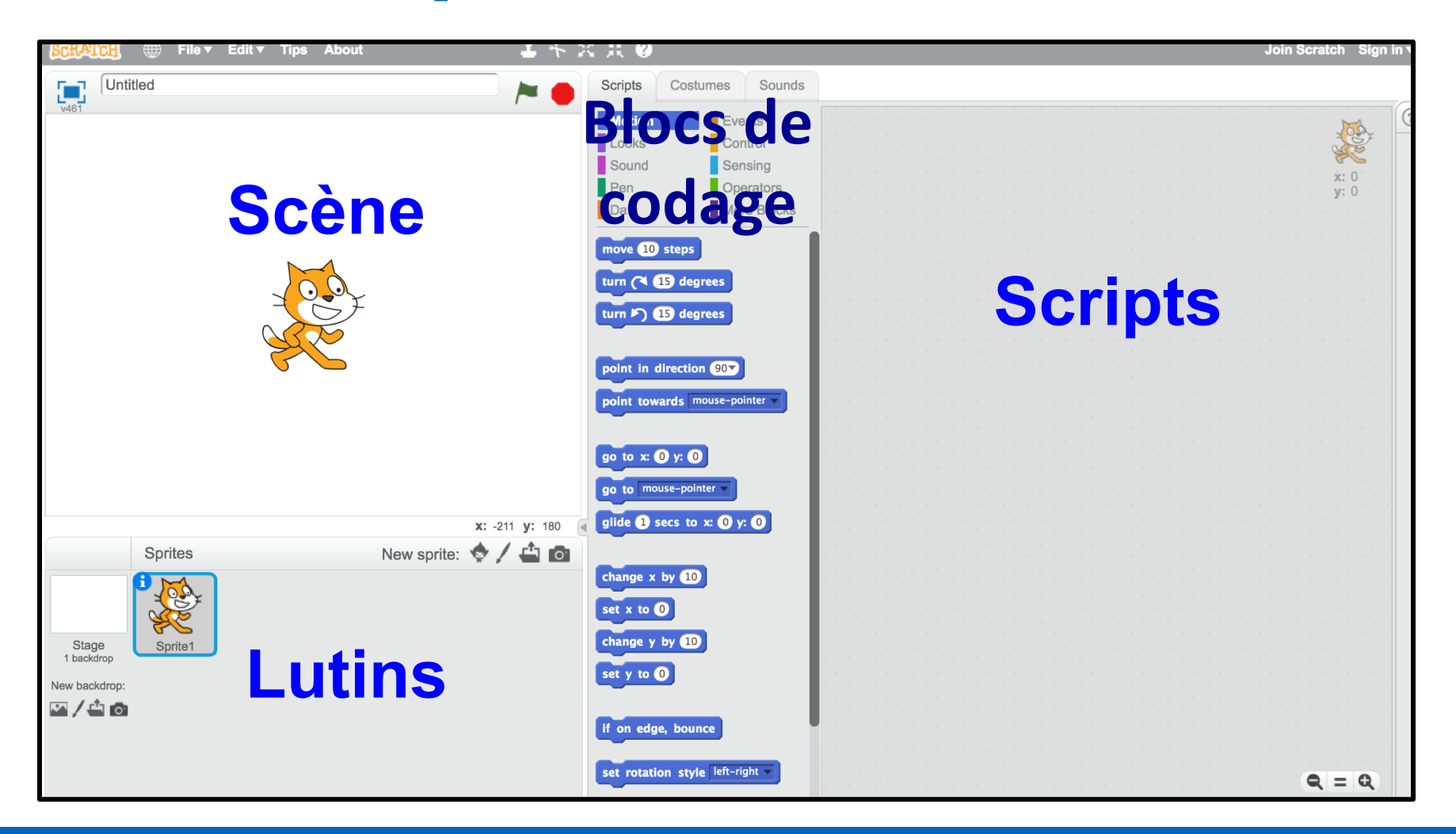

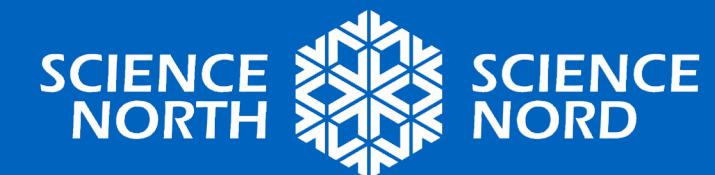

# Regardons de plus près les blocs de codage utilisés aujourd'hui...

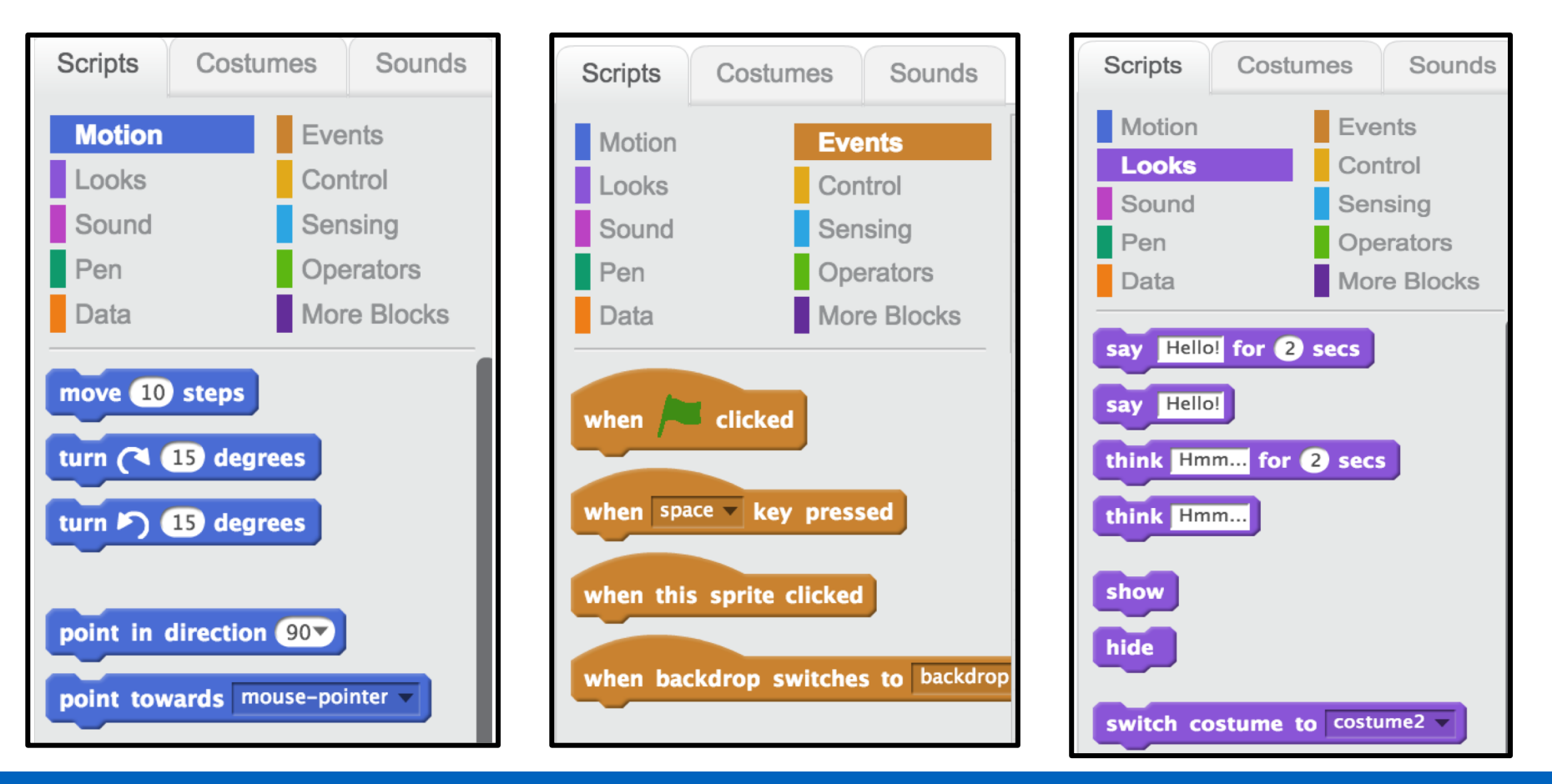

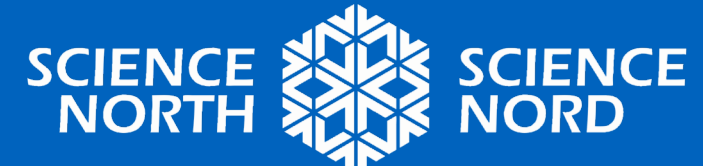

# Regardons de plus près les blocs de codage utilisés aujourd'hui...

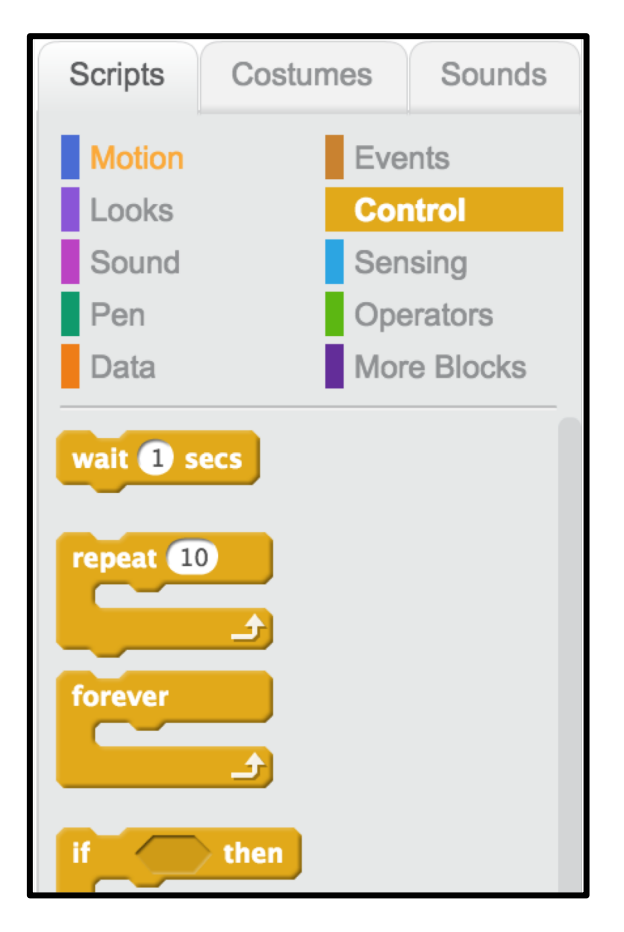

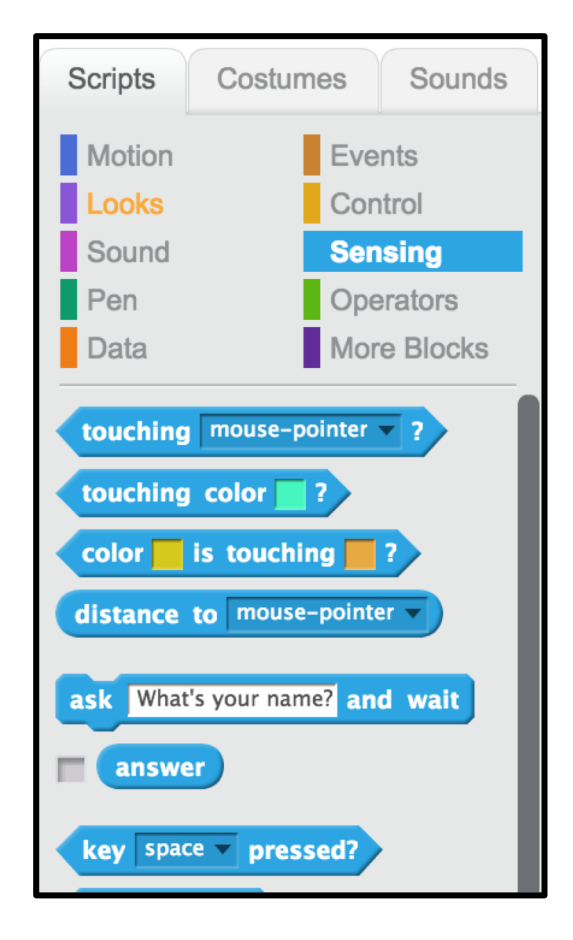

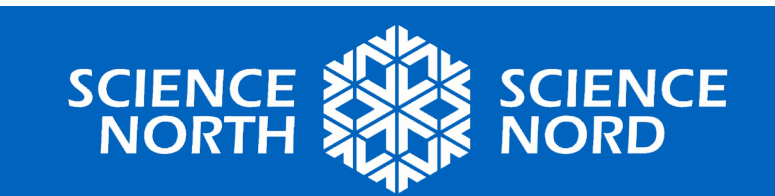

### Créons un jeu de classification!

- Le défi :
  - Ensemble, nous coderons un jeu ayant pour objet de classer les sources de lumière dans les catégories de lumière naturelle et de lumière artificielle!
  - Regardons de plus près...
    - <u>https://scratch.mit.edu/projects/237559853/#player</u>

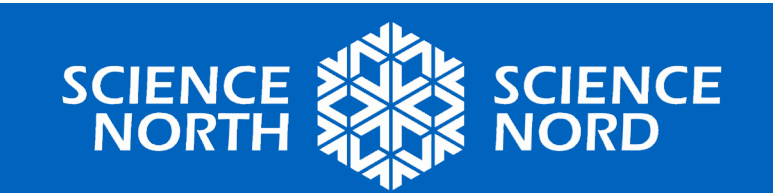

#### Étape 1 : Créez un lutin

- Recherchez une source de lumière sur Google (p. ex. le soleil)
- Cliquez avec le bouton droit sur l'image que vous aimez, puis sélectionnez « save image »
- Dans Scratch, cliquez sur l'icône de dossier pour télécharger votre image sauvegardée
- OU

Sprites

 Dans Scratch, cliquez sur l'icône de stylo pour dessiner votre lutin

New sprite: 💠 🖊 📥 💿

**SCIENCE** 

#### Étape 1 : Créez un lutin

 N'oubliez pas que vous devrez également créer un lutin pour classer nos sources de lumière!

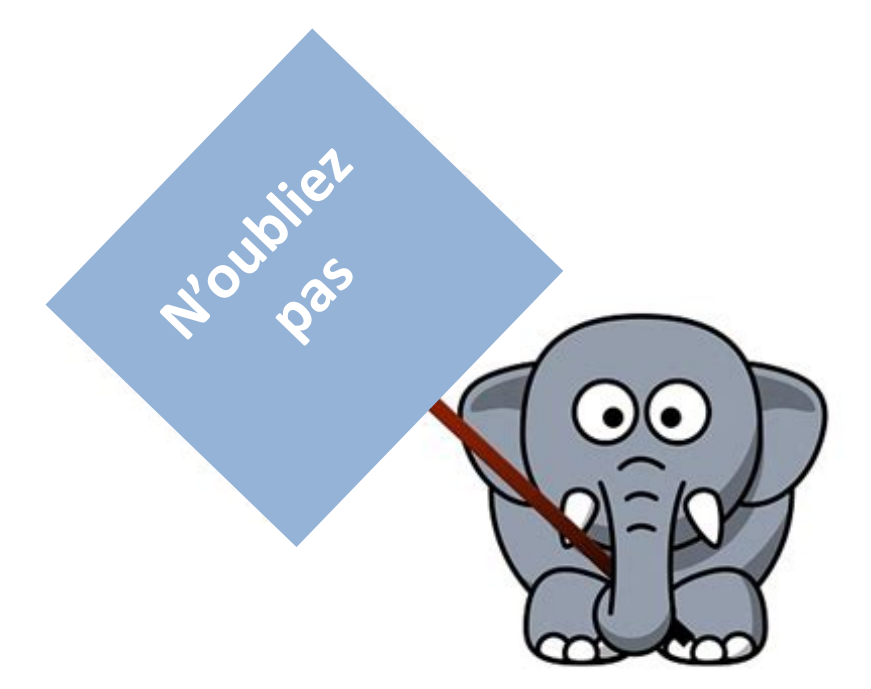

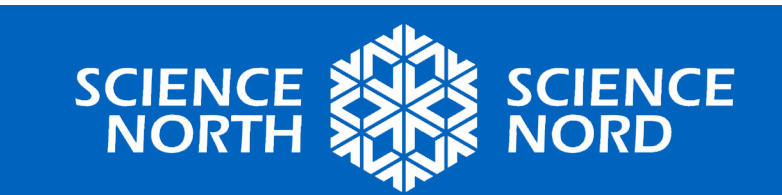

## Étape 1 : Créez un lutin

 Nous devons indiquer au lutin qu'il peut se déplacer lorsque nous glissons la souris.

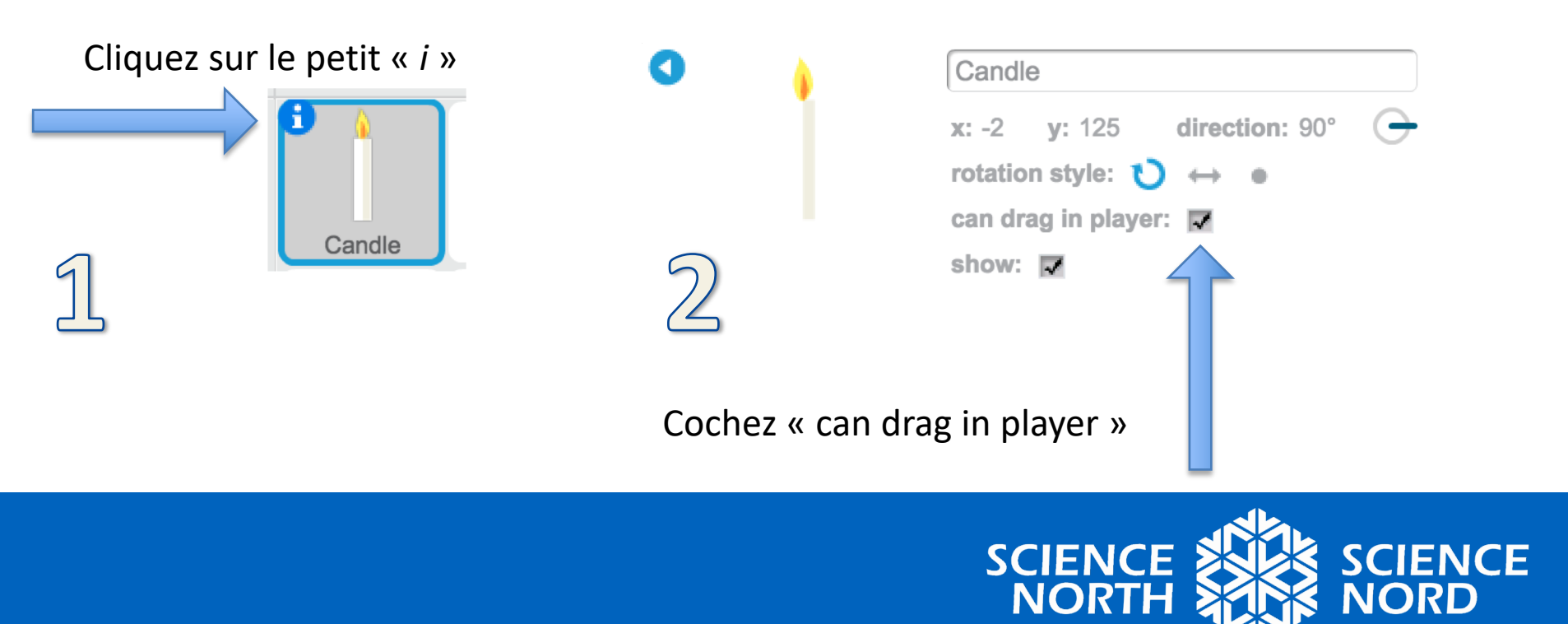

#### Étape 2 : Codage d'une source de lumière

- Nous commençons toujours en disant à notre lutin quand commencer. Quel type de bloc nous indique quand commencer?
- Vous pouvez également dire à votre lutin où commencer et ainsi, le jeu commence toujours au même endroit. Quel type de bloc nous indique la position?
- Si nous souhaitons voir le lutin disparaître en touchant une case, nous devons également lui indiquer qu'il doit réapparaître! Quel type de bloc indique *l'apparition?*

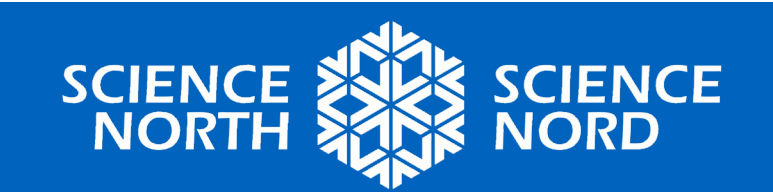

### Étape 2 : Vérification du code...

 Est-ce que votre bloc de codes ressemble à l'exemple?

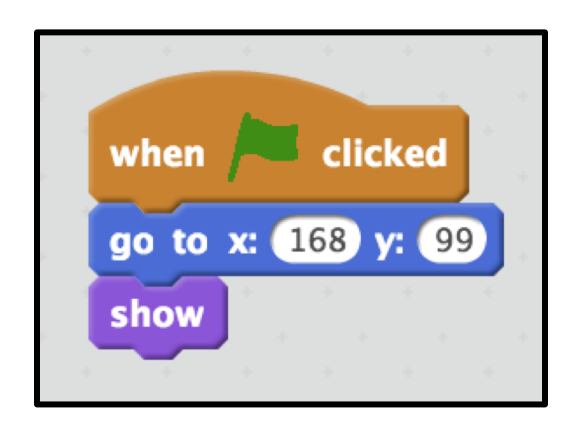

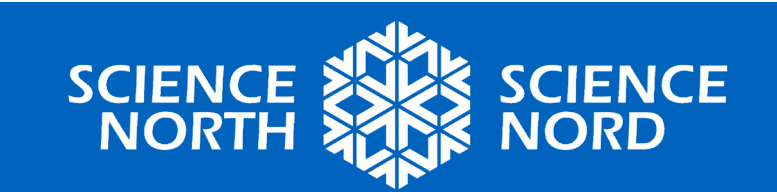

#### Étape 3 : Masquer votre lutin

- Nous devons dire au lutin quand disparaître.
- Pour amorcer une action, nous avons besoin d'un bloc Événement.
- Cliquez sur la petite flèche noire, puis choisissez « create a new message » depuis le menu déroulant
- Vous pouvez maintenant créer un message qui sera spécifique au lutin. (p. ex. « masquer \*nom du lutin\* »
- Ensuite, ajoutez un bloc « look » indiquant à votre lutin de disparaître

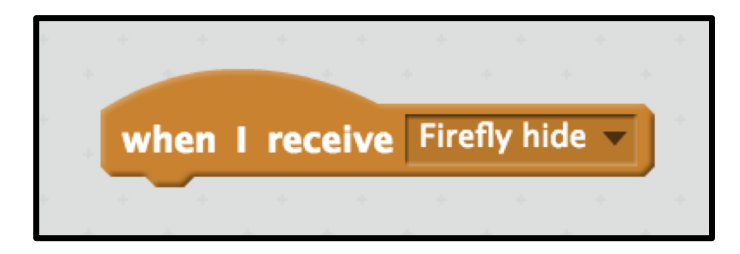

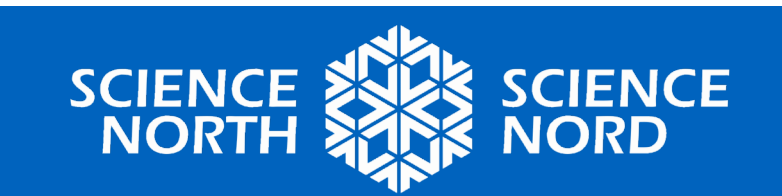

## Étape 3 : Vérification de code

• Est-ce que votre code ressemble à ceci?

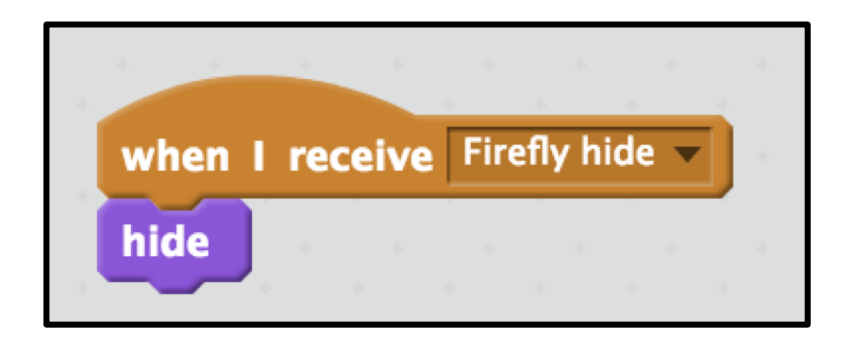

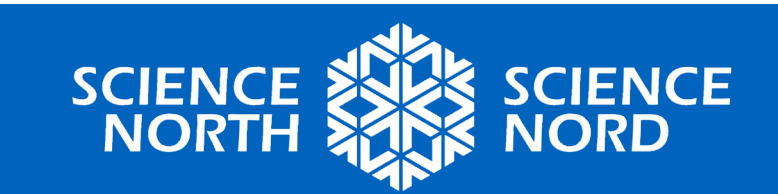

#### Étape 4 : Codage des cases de classification

- Indices... nous avons vu dans l'exemple que la source de lumière est disparue lorsqu'elle est entrée en contact avec la case de classification et que nous avons cliqué sur cette dernière
- Blocs requis : Événements, contrôle, capteur
- Prenez 5 minutes et tentez de créer votre code

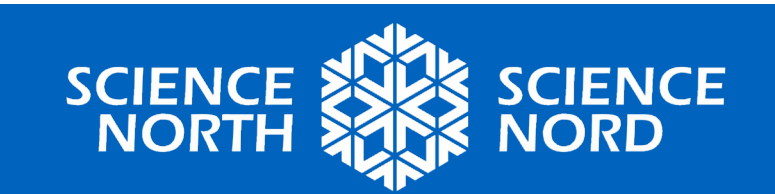

## Étape 4 : Vérification de code

• Est-ce que votre code ressemble à ceci?

| forever<br>if touching Sun ? then<br>broadcast Sun hide<br>if touching Lightning ? the<br>broadcast lightning hide<br>if touching Firefly ? then<br>broadcast Firefly hide |
|----------------------------------------------------------------------------------------------------|
| if touching Sun ? then<br>broadcast Sun hide<br>if touching Lightning ? the<br>broadcast lightning hide<br>if touching Firefly ? then<br>broadcast Firefly hide            |
| if touching Lightning ? the<br>broadcast lightning hide<br>if touching Firefly ? then<br>broadcast Firefly hide                                                            |
| if touching Lightning ? the<br>broadcast lightning hide<br>if touching Firefly ? then<br>broadcast Firefly hide                                                            |
| if touching Lightning ? the<br>broadcast lightning hide<br>if touching Firefly ? then<br>broadcast Firefly hide                                                            |
| broadcast lightning hide v<br>if touching Firefly ? then<br>broadcast Firefly hide v                                                                                       |
| if touching Firefly ? then<br>broadcast Firefly hide                                                                                                    |
| if touching Firefly ? then<br>broadcast Firefly hide v                                                                                                    |
| broadcast Firefly hide V                                                                                                    |
|                                                                                                    |
|                                                                                                    |

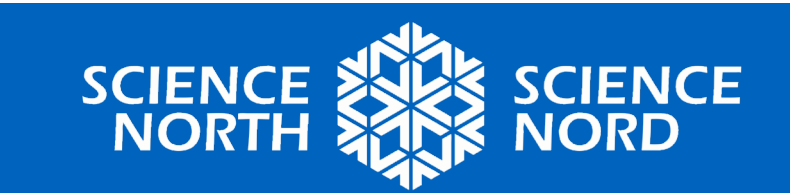

## À votre tour maintenant!

- Maintenant que nous avons codé ensemble, vous devez relever le défi!
- Votre jeu doit comprendre :
  - 3 sources de lumière artificielle
  - 3 sources de lumière naturelle
  - 1 case de classification de lumière artificielle
  - 1 case de classification de lumière naturelle
  - La source de lumière doit disparaître lorsque déposée dans la case de classification appropriée
- Si vous terminez plus tôt, essayez d'ajouter des sons, des pointages, de l'animation, etc. Soyez créatifs et appropriez-vous le jeu!

Bonne chance, chers scientifiques, et amusez-vous!

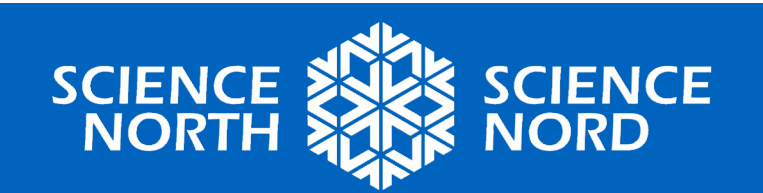